# 

## מדריך למשתמש באפליקציה חכמה

הערה:

יש לוודא כי הטלפון (טאבלט או מחשב נייד) מחובר לרשת Wi-Fi בעת הפעלת האפליקציה.
לאחר ההתקנה, תוכל לשלוט במזגן דרך האפליקציה תחת חיבור לרשת ניידת או Wi-Fi.

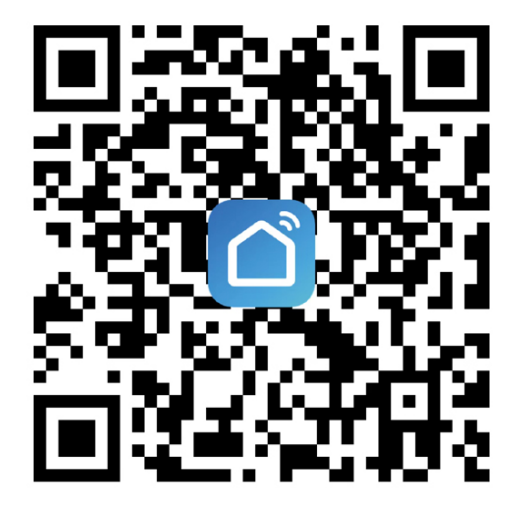

על מנת **QR**. סרוק את קוד ה-1 להתקין את האפליקציה.

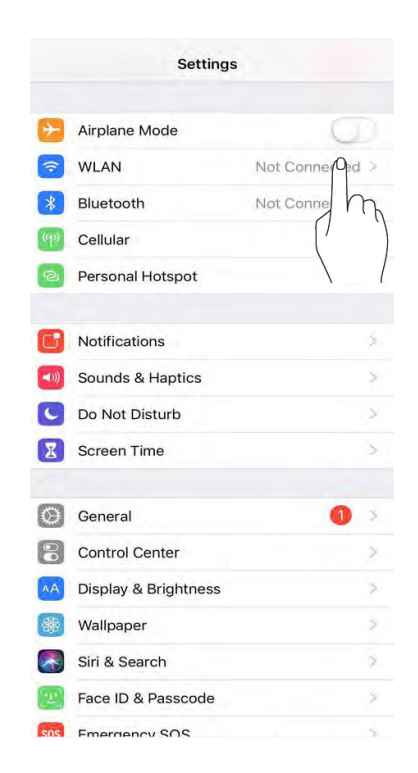

2. הפעל את ה-Wi-Fi ותחבר לאינטרנט.

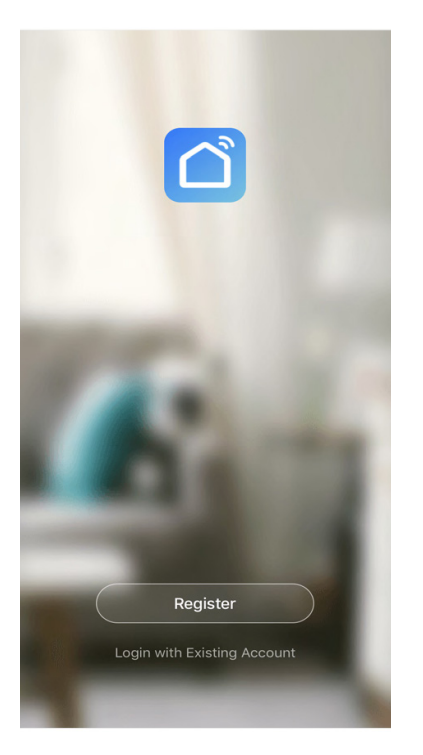

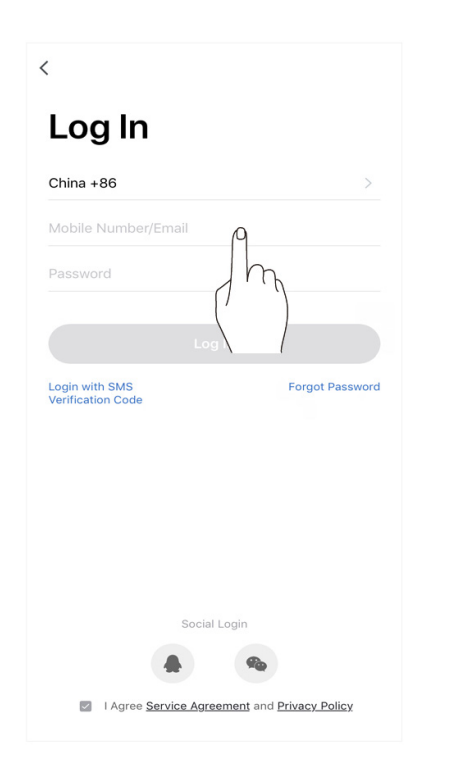

3. פתח את האפליקציה. משתמשים חדשים פועלים לפי ההנחיות של המערכת לרישום. משתמשים ישנים מכניסים את שם המשתמש והסיסמה על מנת להתחבר

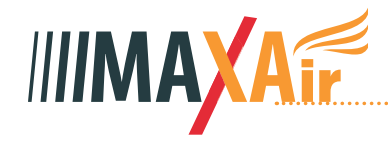

| 1 ~         |                                |               | • +       |
|-------------|--------------------------------|---------------|-----------|
| ÷Ņ:         | Welcome<br>Set your home locat | e Home        | ation / h |
| All Devices | Living Room                    | Master Bedroo | om        |
|             |                                | bbc ascal     |           |
| Add Device  |                                |               |           |
|             |                                |               |           |
|             |                                |               |           |
| Home        | -Ò.<br>Smar                    | -<br>t        | Me        |

Ξ

Add Manually Auto Scan

<

Electrical Engineering

Lighting

Large Home Appliance Small Home Appliance Kitchen Appliance Security & Sensor

Exercise & Health Others

| תחברות, לחץ על ״+״ .  | 4. לאחר הה  |
|-----------------------|-------------|
| אוויר״ מרשימת המוצרים | חפּש ״מיזוג |
|                       | והוסף אותו. |

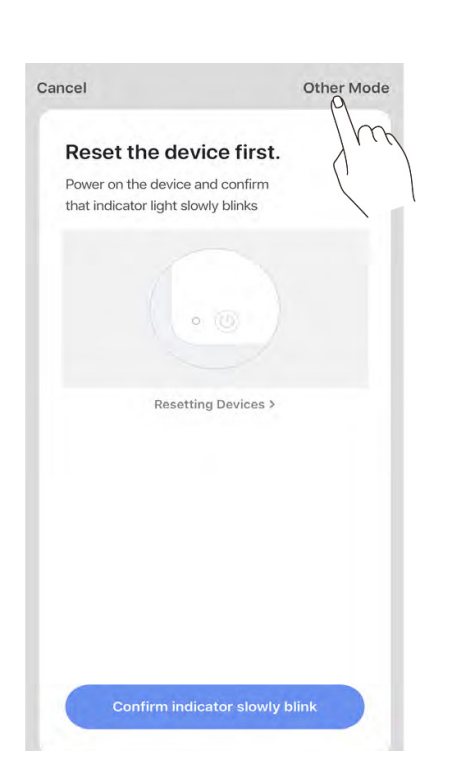

#### Cancel Cancel Other Mode < Select Network Configuration Mode Select a correct network Pairing mode based on the device type or refer to the user manual. Reset the device first. **Enter Wi-Fi Password** Power on the device and confirm that indicator light rapidly blinks Smart Mode The mobile phone will broadcast network configuration information. Aft... -AP Mode The mobile phone conner device's Wi-Fi hotspot an 2.4GHz 5GHz Resetting Devices > Only 2.4 GHz Wi-Fi networks are supported > XXXXXXXXX 3 A \*\*\*\*\*\* Confirm indicator rapi

6. לחץ על "מצב AP". לחץ והחזק את כפתור ה- " "בשלט הרחוק למשך 3-5 שניות. לאחר שמופיע "A2" על הלוח הקדמי, לחץ על"אישור"באפליקציה כאשר ה"נורה המהבהבת לאט" תופיע.

5. לחץ על ״מצב אחר״.

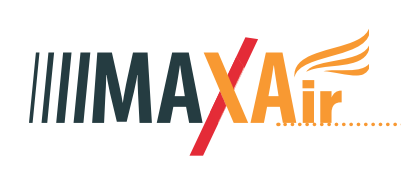

7. לחץ על "אישור" לאחר

הזנת הסיסמה.

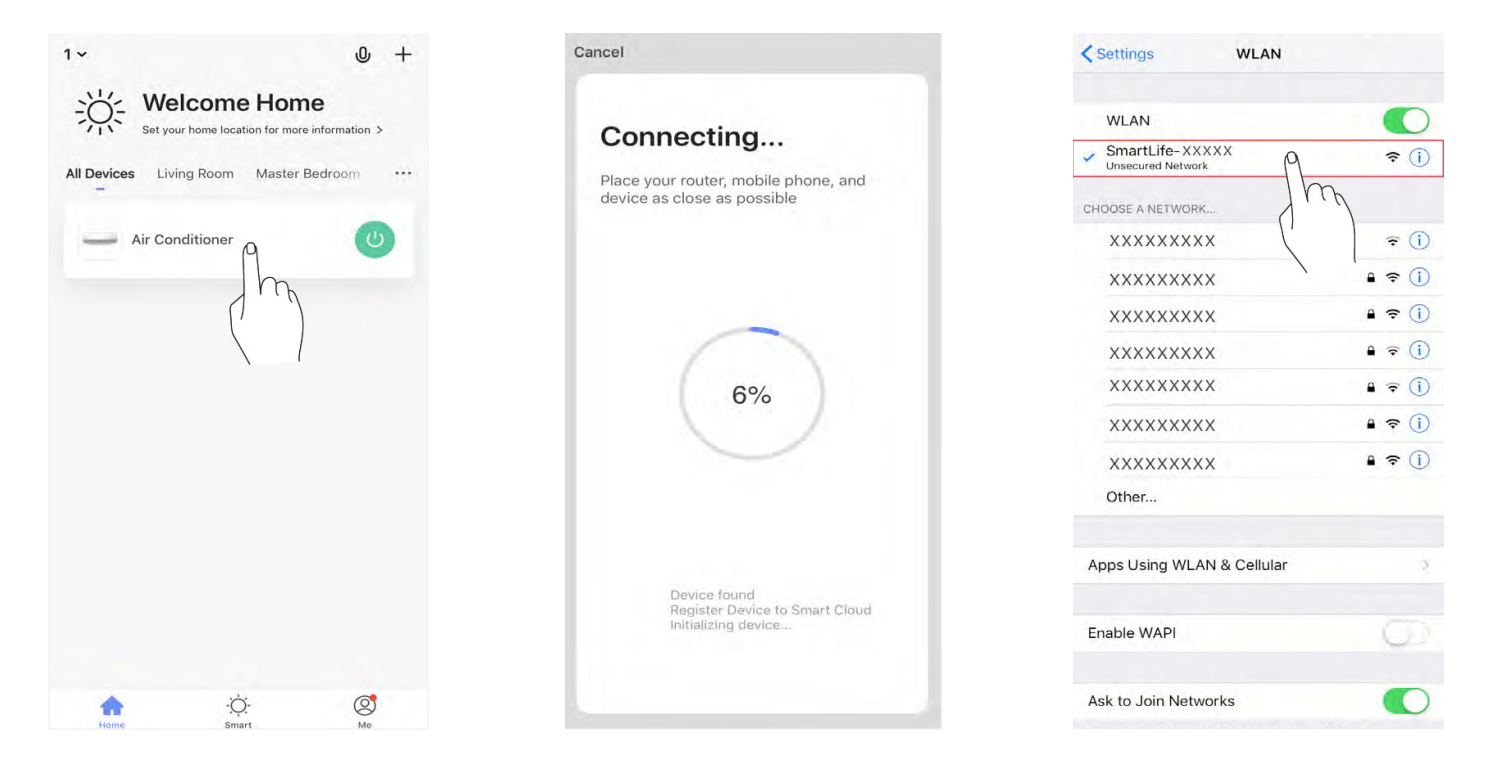

#### 8. בחר והתחבר ל-"Smart Life-xxx". חזור לאפליקציה, עם חיבור מצליח. המכשיר שהוסף יופיע בדף הבית. לאחר מכן תוכל ללחוץ על המיזוג על מנת להפעיל אותו.

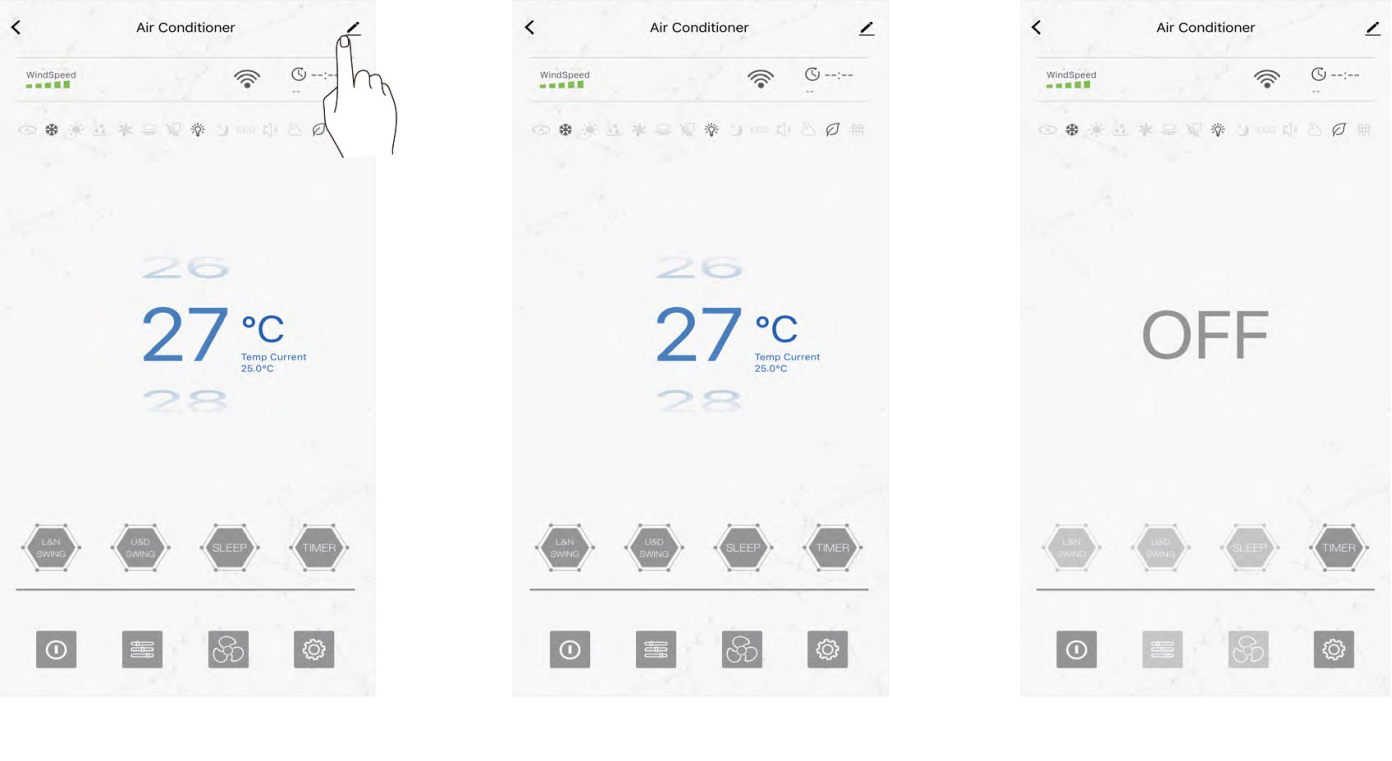

כיבוי מיזוג אוויר

הפּעלה מיזוג אוויר

שיתוף מכשיר: לחץ על " <u>/-</u> " בדף הבית, ולאחר מכן לחץ על "שיתוף מכשיר".

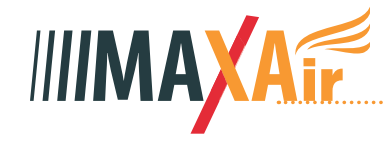

### הסרת מכשיר פעל לפי הצעדים הבאים

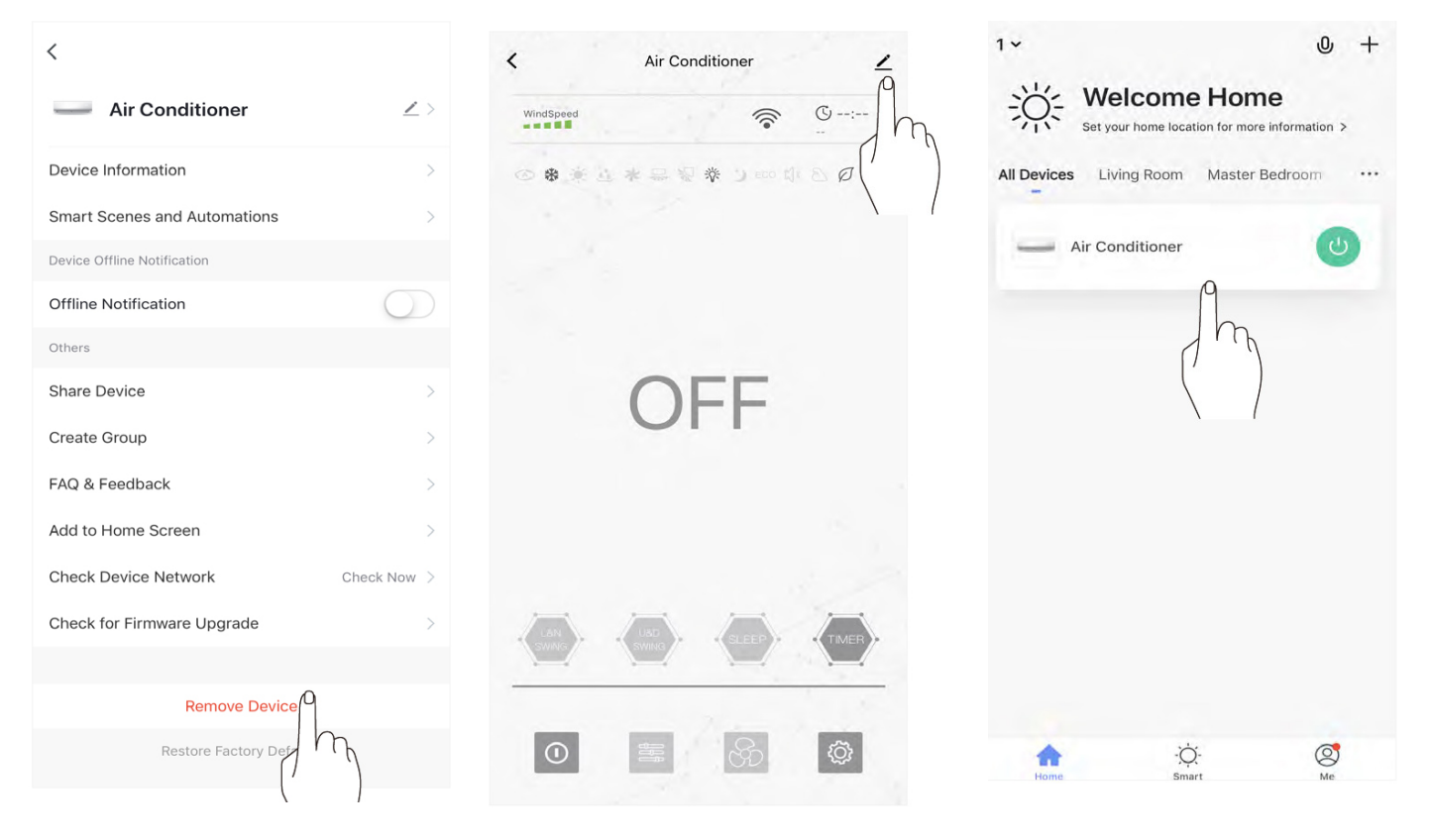

1. לחץ על "מיזוג אוויר" כדי להיכנס לממשק הפיקוד.

2. לחץ על ״<u>״-</u>״.

3. לחץ על ״הסר מכשיר״

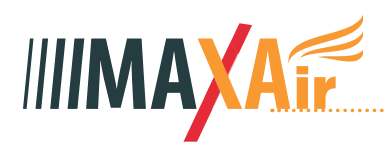